## Como trabalhar com o Preço Min. Precificado 201?

Produto: Pedido de Venda

Importante

Ter versão 17 ou superior.

O preço mínimo informado no aplicativo do **Pedido de Venda Android** é o preço mínimo praticável, ou seja, somando todos os descontos disponíveis irá exibe o menor valor que o produto pode ser vendido. Foi adicionado um campo exclusivo para exibir o valor precificado na **Rotina 201**, no campo **Pr. Mínimo Venda**.

## Artigos Relacionados

- Status de Entrega
- Como consultar os motivos de não venda para o Pré Pedido?
- Número do pedido do cliente no item
- Autorização/ Aprovação de Pedidos no maxPedido
- Como Ocultar o valor de acréscimo ao enviar pedido por e-mail em pdf

1.0 - Acesse o Portal Administrativo, clique na aba Parâmetros dos Sistema;

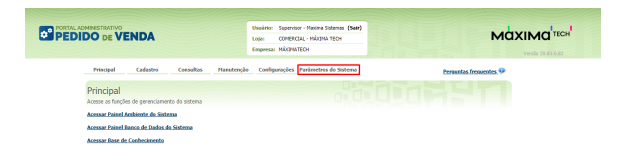

1.1 - No campo de pesquisa, busque pelos parâmetros: OCULTAR\_PRECO\_MINIMO\_201 e VALIDAR\_ PRECO\_MINIMO\_201 e faça a pesquisa;

|                                                                                                    | Usukris: Supervisor - Husina Sistemas (Sair)<br>Loja: COMERCIAL - MÁXIMA TECH<br>Empresa: MÁXIMATECH |                  |        |
|----------------------------------------------------------------------------------------------------|----------------------------------------------------------------------------------------------------|------------------|--------|
| Principal Cadastro Consultas Manutenção                                                                                                    | Configurações Parâmetros do Sistema                                                                  | Perquatas fresue | etes 9 |
| Version Links 2010<br>Version Links 2010<br>Versio | Palado                                                                                               | Tapi sike        |        |
| Incluir categoria Incluir parlimetro                                                                                                    | Atecar detailes do parámetro                                                                         |                  |        |

Os parâmetro devem ser configurados da seguinte forma:

- VALIDAR\_PRECO\_MINIMO\_201 = S para não permitir inserir o produto com preço inferior ao cadastrado na 201;
- OCULTAR\_PRECO\_MINIMO\_201 = N para não exibir o campo.

Caso o parâmetro não seja listado, faça o cadastro conforme o passo a passo: Como criar parâmetro no Portal Administrativo?

2.0 - Pelo Portal Administrativo, clique na aba Cadastro, em seguida na opção de Cadastro de perfis;

|                                                               | Usuário: Supervisor - Hasima Sistemas (Sair) |                        |
|---------------------------------------------------------------|----------------------------------------------|------------------------|
|                                                               | Lojac COMERCIAL - MAXIMA TECH                |                        |
|                                                               | Empresa: Macanaripon                         |                        |
| Principal Cadastro Consultas Manutençã                        | o <u>Configurações</u> Parámetros do Sistema | Persuntas frequentes 👎 |
| Cadastros do Sistema                                          |                                              |                        |
| Gerencie os Representantes e Administradores que podem acessa | o sistema Pedido de Venda                    |                        |
| Cadastro de Unuirios                                          |                                              |                        |
| Cadastro de Perla                                             |                                              |                        |
| Cadastro de Gruno de Usuário                                  |                                              |                        |
| Cadastra de Hensagem Circalar                                 |                                              |                        |
| Desbloqueio de Acarelho                                       |                                              |                        |
| Gerar autorizacijes do sistema                                |                                              |                        |
| Cadastro de Itens Caoliláes                                   |                                              |                        |
| Restringir Produtos por Tipo de Venda                         |                                              |                        |
| Restrinair o Valor Miximo do uno de Conta Corrente nor Pedido |                                              |                        |
| Cadastrar Produtos sana Pré Pedido                            |                                              |                        |
| Configurações de Parâmetros por Filial                        |                                              |                        |
| Importação de Pedidos                                         |                                              |                        |
| Gerador de Relatórios Personalizados                          |                                              |                        |
| Executar Jobs do sistema                                      |                                              |                        |
|                                                               |                                              |                        |

2.1 - Selecione o Representante e clique em Editar Perfil;

|              |          | Изыйлік — Барлібаг - Манла Білелас <b>(Sari)</b><br>Lajic — Сомязсац Місям Тсон |                        |
|--------------|----------|---------------------------------------------------------------------------------|------------------------|
|              |          | Empresa: MÁCIPIATECH                                                            |                        |
| Princip      | a [      | Cadastro Consultos Hanutenção Configurações Parámetros do Sistema               | Persuntan fressenten 🤗 |
| Cadas        | trar P   | erfis e as pervissões de acessos a rotinas e dados                              |                        |
| Vocil está r | besgever | eerc Cadaattar Perfs                                                            |                        |
|              | 666.     | Descripio                                                                       | Tipo de Usuário        |
|              | 5        | Administrador (Todas)                                                           | Administrador          |
|              | 3        | Representante (Rodris)                                                          | Representante          |
|              | 4        | Representante Teste                                                             | Representante          |
|              | 5        | Representants (Padrile)                                                         | Rapresentante          |
| 0            | 2        | adn                                                                             | Administrador          |
|              | 6        | testal0                                                                         | Rapresentante          |
|              |          | PERFIL 100                                                                      | Rapresentante          |
| Addess       | Perfi Ad | ninistrador Adicianar Perli Representante Editar Perli Excluir Perli Dupicar    |                        |

2.2 - Verifique em permissões se as rotinas Ocultar Preço Mínimo e Máximo na tela de Informações Adicionais está desmarcada.

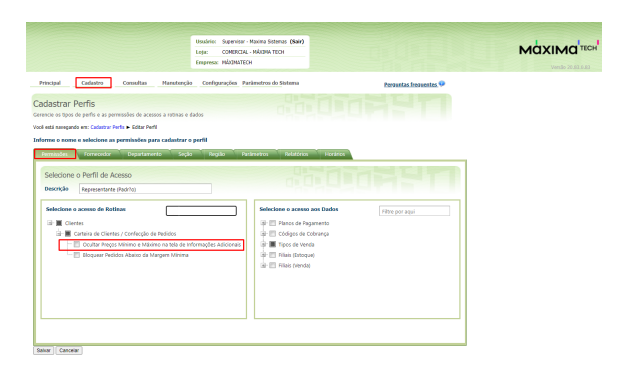

3.0 - Ao finalizar as configurações, inicie um pedido pelo aplicativo do Pedido de Venda, na tela **Tabela** será visualizado o campo **Preço Min. Precificado 201**:

| 15:21 🔿 🔁                          |                 | \$ L          | 区 奈 (33)  |  |  |  |  |  |
|------------------------------------|-----------------|---------------|-----------|--|--|--|--|--|
|                                    | DOdeVE          | NDA           | :         |  |  |  |  |  |
| CABEÇALHO                          | TABELA          | MIX DO CLIENT | E CAMF    |  |  |  |  |  |
|                                    |                 |               |           |  |  |  |  |  |
|                                    | 3 - COM ST +    | + 10% DE IPI  |           |  |  |  |  |  |
| Marca: TOPZ                        |                 |               |           |  |  |  |  |  |
| Preço Mín. Precificado             | o(201):         | 100.0         |           |  |  |  |  |  |
| Desc./Acrés. Máx.:                 |                 | 5%            | 50%       |  |  |  |  |  |
| Preço Original:                    |                 |               | 121.10    |  |  |  |  |  |
| PMC:                               |                 |               | 0.0       |  |  |  |  |  |
| Preço da Tabela:                   |                 |               | 108.99    |  |  |  |  |  |
| Preço Base do CC:                  |                 |               | 108.99    |  |  |  |  |  |
| P. Venda (Un./Tot.):               |                 |               | 108.99    |  |  |  |  |  |
| Lucratividade:                     |                 |               | 37.74%    |  |  |  |  |  |
| VI. Repasse:                       |                 |               | 0.00      |  |  |  |  |  |
| Preço Unit./Cx:                    |                 | 108.99        | 2615.76   |  |  |  |  |  |
| Preço Kg:                          |                 | 0.00          | 36.33     |  |  |  |  |  |
| Desc. (Valor/%):                   |                 | 0.00          | 0%        |  |  |  |  |  |
| CC (valor/%):                      |                 | 0.00          | 0%        |  |  |  |  |  |
| % BNF Venda:                       |                 |               | 0%        |  |  |  |  |  |
| Valor Total:                       | Desconto Total: |               | CC Total: |  |  |  |  |  |
| 108.99                             | 0.0             |               | 0.00      |  |  |  |  |  |
| Cx.: 24.0 Un.:                     | 1.0 Obs         | .: Est.:      | 1000      |  |  |  |  |  |
| Emb.: EMB. 1X24                    |                 | F. R          | et.: 2    |  |  |  |  |  |
| Cód. Barras: 3<br>Cód. Barras 2: 0 |                 |               |           |  |  |  |  |  |
| Qtde.:                             | %Desc.:         | Valor:        | VI Total: |  |  |  |  |  |
| 1.0                                | 0.00            | 108.99        | 108.99    |  |  |  |  |  |
| + Inf. 🔳                           | Adicionar       |               |           |  |  |  |  |  |

Caso tenha duvida sobre o preenchimento do campo no ERP, entre em contato com a empresa responsável.

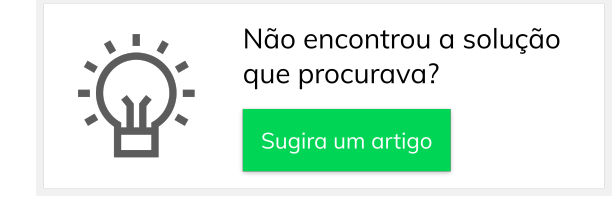